## Sådan sætter du Politisirenelyd på din Homemonitor alarm Fungerer kun på android telefoner

- 1. Opret en googlekonto som hedder f.eks. <u>ditnavn.alarm@gmail.com</u>
- 2. Installer en app med ringetoner. Der er mange gratis app's f.eks. "Sjove Alarm Ringetoner".
- 3. Find og download den app, der lyder som en politisirene, f.eks. "Police Siren".
- 4. Åbn din gmail på din smartphone.
- 5. Klik på de tre vandrette streger øverst til venstre.
- 6. Gå ned til bunden og vælg indstillinger.
- 7. Vælg "tilføj konto".
- 8. Tilføj ditnavn.alarm@gmail.com
- 9. Vælg "Lyd og vibration for indbakke".
- 10. Vælg "Lyd".
- 11. Vælg "Police Siren".

Du vil nu høre "Police Siren", når du får en mail fra dit Homemonitorkamera, og så ved du, at det er en alarm fra dit kamera, du har modtaget.